## **PROOF/PRINT MENU**

From this menu, jobs stored on the machine's hard disk (optional) can be printed or deleted.

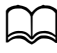

This menu item appears only if an optional Hard Disk Kit HD-P03 is installed.

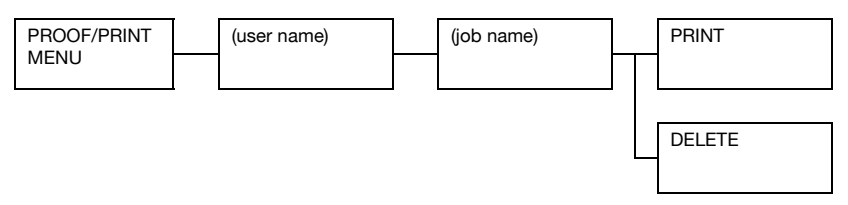

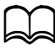

If no jobs have been stored on the hard disk, the message [NO STORED JOB] appears when [PROOF/PRINT MENU] is selected.

| [PRINT]  | Follow the procedure described below to print the selected job.                                                                                |
|----------|----------------------------------------------------------------------------------------------------|
|          | <ol> <li>If a password has been specified for the<br/>selected job, type in the password, and then<br/>press the <b>Select</b> key.</li> </ol> |
|          | <ol><li>Specify the number of copies (1 to 9999),<br/>and then press the <b>Select</b> key.</li></ol>                                          |
|          | <ol> <li>To print color copies, press the Start (Color)<br/>key. To print monochrome copies, press the<br/>Start (B&amp;W) key.</li> </ol>     |
| [DELETE] | Follow the procedure described below to delete the selected job.                                                                               |
|          | <ol> <li>If a password has been specified for the<br/>selected job, type in the password, and then<br/>press the <b>Select</b> key.</li> </ol> |
|          | 2. Select [YES], and then press the Select key.                                                                                                |